8%&7(\$#&,''7#7&: #&%##O&5(&''OO&''&756O#%5;&3%75/6,5(/;&(/&(.7#/<#/&5(&(6/&,)''77=&>)#''7#& %(5#&5?''5&.@&''OO3%\*&5?#7#&,)''77&\$#\$.#/7&3%&+)'',-.(''/O&!''#\$&&'''&\$#'''&6?#@&''/#& A(/\$''))@&/#\*375#/#O&A(/&,)''77&B5?37&\$675&.#&O(%#&5?/(6\*?&5?#&C#\*375/''/D=& &

 $\mathsf{E}())(: \&5?\#\&75\#\mathsf{F7}\&. \#)(: \&5(\&''OO\&''\&756O\#\%5;\&3\%75/6, 5(/;\&(/\&(.7\#/<\#/\&5(\&@(6/\&,)''77/((\$\&735\#=\&735\#=\&$ 

 $G= 1(, "5\#\&@(6/\&, (6/7\#\&?/(6^{2}\&?)))) + (6/7\#B)) + (1-2) + (1-2) +$ 

| MAFMENI |                              |
|---------|------------------------------|
|         |                              |
|         | Lingt & Visual Cammunication |
| &       |                              |
| &       |                              |
| &       |                              |

K= E/(\$&5?#&('')\*\$#%+,&,-#. #&'%(''&'\*''/%O,&#/&'',,#77&1\$#\*\$%&!%2\*'')3\$& ''%O&<u>4#/#5'</u>&1\$#\*\$&

| 0 |   |  |
|---|---|--|
| X |   |  |
| υ | L |  |

Å

| COUSSE MANAGEMENT |
|-------------------|
|                   |
|                   |
|                   |
|                   |
|                   |
|                   |
|                   |
|                   |
|                   |
|                   |
|                   |
|                   |
| %                 |

%

- ! "#\$#%&' ())#\*#& & +)", -. ("/O&1#"/%& & 2003%\*&4560#%57&(/&8%75/6,5(/7&5(&9(6/&')"77&
  - L= <u>4#/#5'</u>&E3%O&M7#/785(&N%/())&&
- &

å

O= >65&%&?#&%O3<3O6'')₽7&67#/&%''\$#&B676''))@&5?#&%''\$#&.#A(/#&QO''#\$#%=#O6D&

&

R= 4#)#,5%5?#%C()#%A(/%5?37%3%O3<3O6'')%67#/

Å

S= >/#77&46.\$35& &